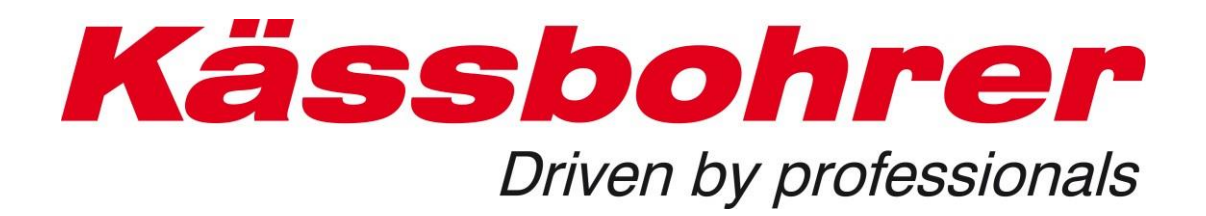

# Application description for electronic spare parts catalogue

Version 5.0 created: 2019-08-13

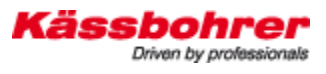

| 1 Foreword                                        | 3  |
|---------------------------------------------------|----|
| 2 system requirements                             | 4  |
| 2.1 liaison                                       | 4  |
| 2.2 firewall                                      | 4  |
| 2.3 Java                                          | 4  |
| 2.4 Optimal display on the screen                 | 4  |
| 3 Username and Login                              | 5  |
| 3.1 Assignment of user name and password          | 5  |
| 3.2 login                                         | 6  |
| 4 Chassis numbers                                 | 7  |
| 4.1 Finding the chassis number                    | 7  |
| 4.2 Entry of the complete chassis number          | 7  |
| 4.3 Input chassis number                          | 8  |
| 5 Individual settings                             | 9  |
| 5.1 Changes to user data                          | 9  |
| 5.2 Changes of the shop data                      | 11 |
| 6 Change language                                 | 12 |
| 7 Main navigation points                          | 10 |
| 7.1 Menu Item Catalogue                           | 10 |
| 7.2 Menu Item Shopping Cart                       | 11 |
| 8 Symbol descriptions / functions                 | 12 |
| 9 Spare parts search in the spare parts catalogue | 14 |
| 9.1 Structure of the assemblies                   | 15 |
| 9.2 Structure of the Navigation                   | 16 |
| 9.2.1 Image Navigation                            | 16 |
| 9.2.2 Search for electrical components            | 16 |
| 9.2.3 Search for hydraulic components             | 17 |
| 9.2.4 Replacement and omission information        | 17 |
| 9.3 Search functions of the spare parts catalog   | 18 |
| 9.3.1 Search by article number / part number      | 18 |
| 9.3.2 Search with item description / name         | 19 |
| 10 Functions of the shopping cart                 | 19 |
| 10.1 Shopping cart options                        | 19 |
| 10.2 Manage orders                                | 20 |

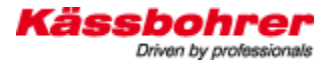

## 1 Foreword

The identification of spare parts and assemblies represents a challenge for technically demanding products and is often an enormous hurdle for spare part buyers and sellers. In some cases the search time can be very high. In order to minimize search efforts, modern manufacturers of commercial vehicles use electronic catalogue systems. These catalogue systems combine design and production databases into one information system.

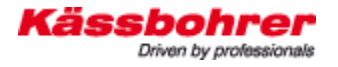

## 2 system requirements

## 2.1 Liaison

Internet access is required in order to use the electronic spare parts catalogue. The bandwidth of the connection is one of the decisive factors in how quickly the application can be used.

#### 2.2 Firewall

Companies today protect you with a firewall against viruses, Trojans and so-called spam mails. After logging in (see Login), the page with the chassis number must appear - if your firewall allows access to our website (http://www.kaessbohrer.at:8080/kaessbohrer\_shop). If you are already denied access at this point, please talk to your IT department. A share of the internet address or a setting in your firewall is required in most cases (ports 80 and 8080 must be shared). If you still cannot access our website, please contact our staff.

#### 2.3 Java

We recommend the use of the current JAVA script. If you are working with an old JAVA script, the displays in the catalog may fail. Current scripts can be found at www.java.com/de/download/

## 2.4 Optimal display on the screen

To achieve maximum use of your screen, press the **F11** key after starting the spare parts catalogue. To return to the original view, press the **F11** key again.

## 3 Username and Login

#### 3.1 Assignment of user name and password

The user name and password for the spare parts catalogue is assigned exclusively by Kässbohrer Eugendorf. To gain access, please contact the address below. We will send you a code card with the user name and password for your catalogue access. With this code card you can log into the catalogue from any Internet access point via our Internet address.

| Kässbohrer<br>Driven by professionale      |                         |  |  |  |  |  |  |  |
|--------------------------------------------|-------------------------|--|--|--|--|--|--|--|
| ET-Katalog - Mustermann                    |                         |  |  |  |  |  |  |  |
| www.kaessbohrer.at Service / Login Webshop |                         |  |  |  |  |  |  |  |
| Benutzername:                              | Mmustermann             |  |  |  |  |  |  |  |
| Kennwort:                                  | XXXXXXXXX<br>22.09.2009 |  |  |  |  |  |  |  |
|                                            |                         |  |  |  |  |  |  |  |

Fig. 1: Sample code card

Administration and allocation of user names and passwords:

Kässbohrer Transport Technology GmbH service center Mr. Andreas Danninger

Mail: andreas.danninger@kaessbohrer.at Phone: 0043 6225 28100 212

*Watch your step!* Usernames and passwords must be kept carefully to prevent misuse. (see usage agreement in appendix)

## 3.2 login

Please find the user name and password on your code card. You can select the menu language in the lower part of the login screen. After the successful login, the shopping cart, orders, order history, the input mask for the VAK number and logout are available to you. Please leave the application only via the Logout button. With the lower drop down tab you can change the language of the user interface.

| Kässbohre<br>Driven by professional | s* |
|-------------------------------------|----|
| User name                           |    |
| Password                            |    |
| Login                               |    |
|                                     |    |
| English                             | ۷  |

Fig. 2: Example for login page

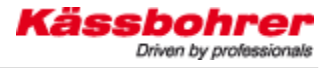

## 4 Chassis numbers

## 4.1 Finding the chassis number

Please take the chassis number from your vehicle documents or read it directly from the vehicle.

## 4.2 Entry of the complete chassis number

The overview shows our products in rich or pale representation. This indicates the degree of completion of the spare parts catalog. Those products, which are fully displayed, have already been fully integrated into the spare parts catalogue. All parts can be identified by the chassis number.

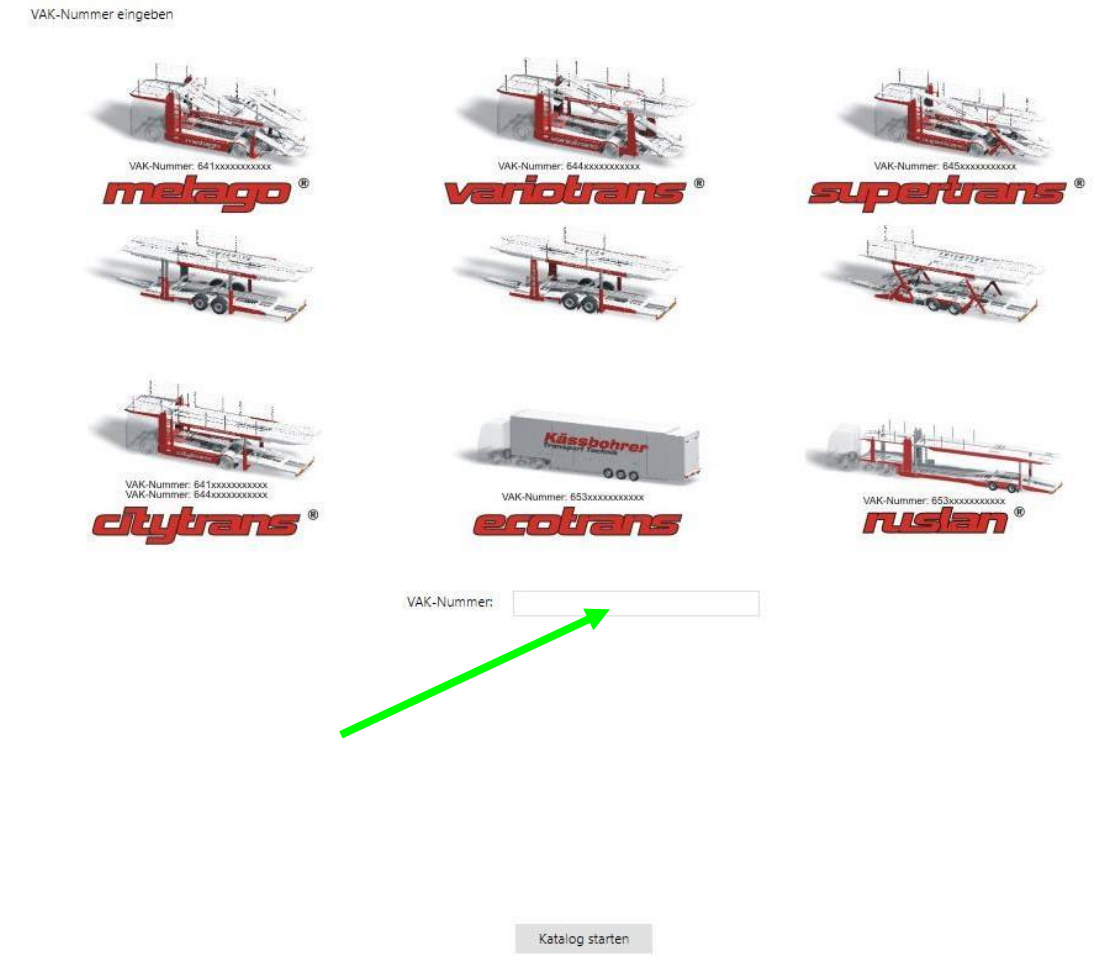

Fig. 3: Position Entry of the chassis number

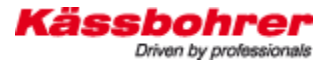

## 4.3 Input chassis number

The first three digits of the chassis number indicate whether it is the body of the motor vehicle or the trailer. This distinction must be made within a product group. As an aid for the correct input of the chassis number, the reference to the chassis number combination is given for each product in the VAK input mask.

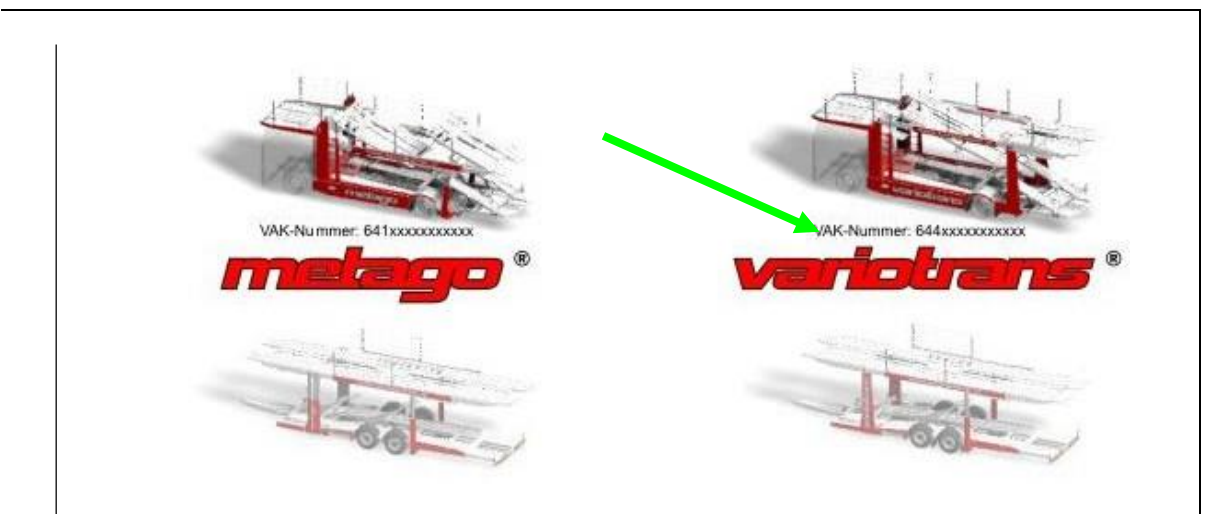

Fig. 4: Differentiation between motor vehicle / trailer Chassis number

#### Examples:

674000E1712076656EBDE1612121 644000D171176575753GBDE1A12196 645000D1511797657FBCE1712107

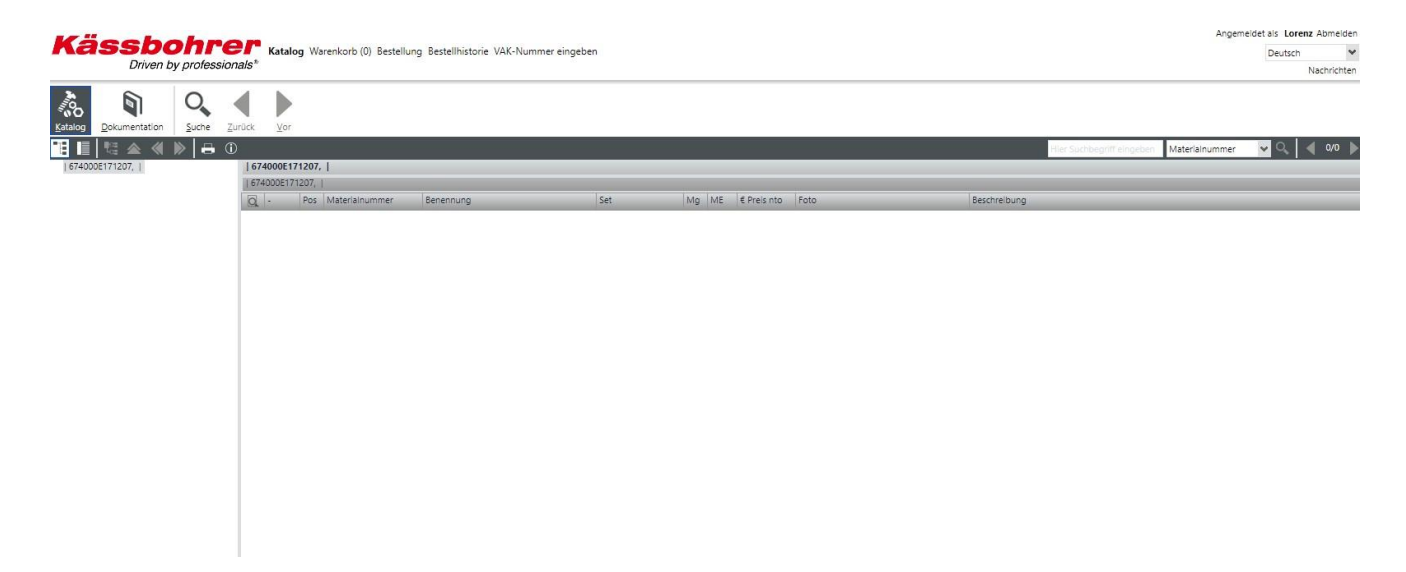

If you enter the chassis number incorrectly, nothing will be displayed in the catalog.

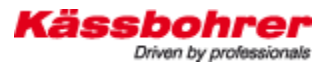

# **5 Individual settings**

In the new shop you have the opportunity to make a few individual settings, which we would like to bring closer to you here.

#### 5.1 Changes to user data

1. Click on "User administration" in the upper menu bar to enter the submenu.

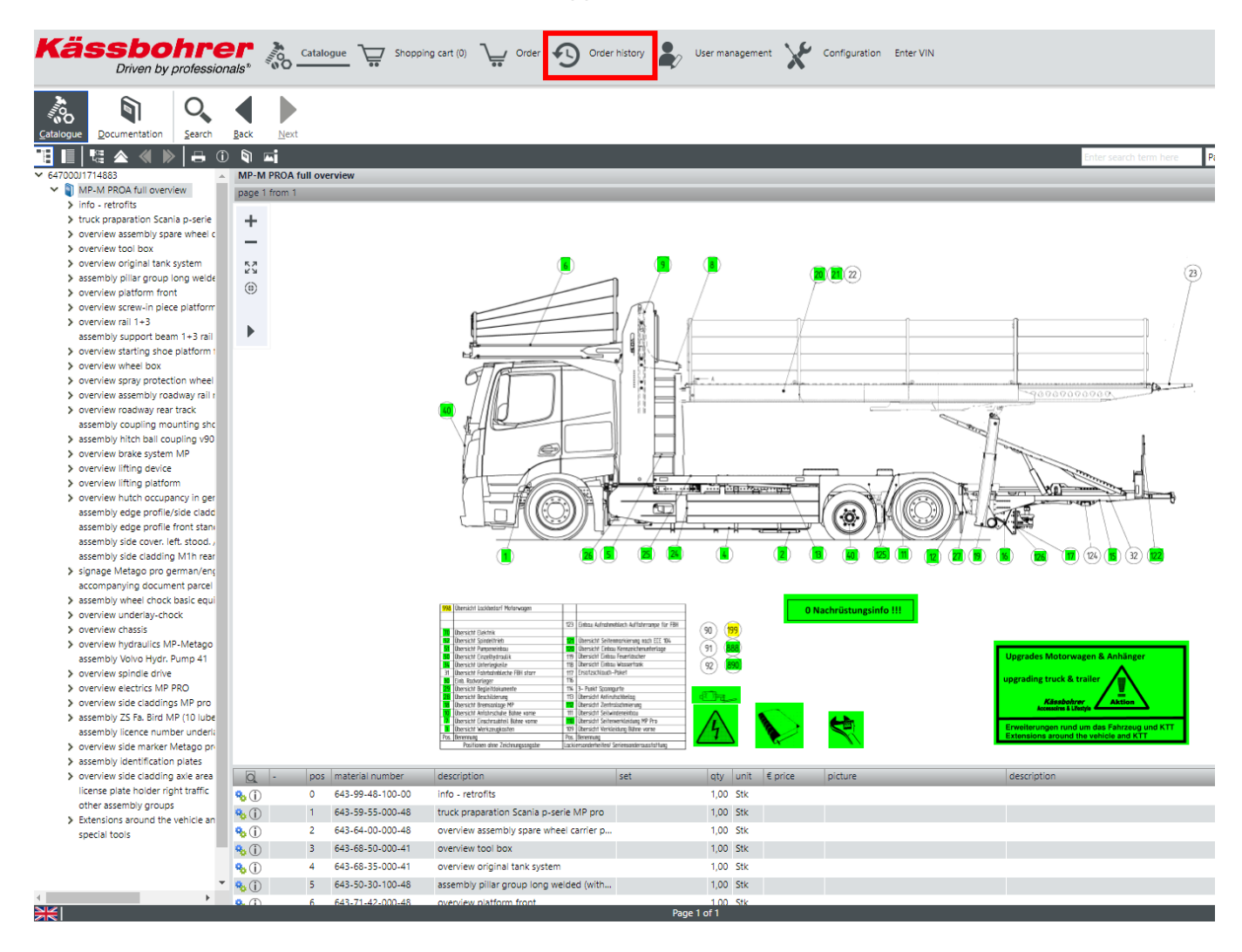

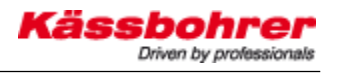

#### 2. Select the appropriate user there.

| V Users Full t    | Edit User           |                           |             |              |                  |  |  |
|-------------------|---------------------|---------------------------|-------------|--------------|------------------|--|--|
| Properties Full t | ext search in table |                           |             |              |                  |  |  |
|                   |                     | Full text search in table |             |              |                  |  |  |
|                   |                     |                           | Search      | Reset        |                  |  |  |
| User              | name 🔺 First name   | Last name E-m             | ail address | Active Roles |                  |  |  |
| Loren             | nz Alexander        | Lorenz                    |             | Yes Buyer,   | , BuyerTestAddOn |  |  |
|                   |                     |                           |             |              |                  |  |  |
|                   |                     |                           |             |              |                  |  |  |
|                   |                     |                           |             |              |                  |  |  |
|                   |                     |                           |             |              |                  |  |  |
|                   |                     |                           |             |              |                  |  |  |
|                   |                     |                           |             |              |                  |  |  |
|                   |                     |                           |             |              |                  |  |  |
|                   |                     |                           |             |              |                  |  |  |
|                   |                     |                           |             |              |                  |  |  |
|                   |                     |                           |             |              |                  |  |  |
|                   |                     |                           |             |              |                  |  |  |
|                   |                     |                           |             |              |                  |  |  |
|                   |                     |                           |             |              |                  |  |  |
|                   |                     |                           |             |              |                  |  |  |
|                   |                     |                           |             |              |                  |  |  |
|                   |                     |                           |             |              |                  |  |  |
|                   |                     |                           |             |              |                  |  |  |
|                   |                     |                           |             |              |                  |  |  |
|                   |                     |                           |             |              |                  |  |  |
|                   |                     |                           |             |              |                  |  |  |
|                   |                     |                           |             |              |                  |  |  |
|                   |                     |                           |             |              |                  |  |  |
|                   |                     |                           |             |              |                  |  |  |
|                   |                     |                           |             |              |                  |  |  |
|                   |                     |                           |             |              |                  |  |  |
|                   |                     |                           |             |              |                  |  |  |
|                   |                     |                           |             |              |                  |  |  |
| 44                | < 1-1 of 1 >        | >>                        |             |              |                  |  |  |
| <<                | < 1-1 of 1 >        | >>                        |             |              |                  |  |  |

- 3. Under the tab "User data" you can now change the following data:
- password
- email address

| Edit user " | Lorenz"               |                       |                  | $\Box \times$ |
|-------------|-----------------------|-----------------------|------------------|---------------|
| User data   | Shop                  |                       |                  |               |
|             | User name:            | Lorenz                |                  |               |
| Reset       | t security questions: |                       |                  |               |
| Randomly    | generate password:    | Generate new password | Display password |               |
|             | Password:             | •••••                 |                  | ?             |
|             | Repeat password:      | •••••                 |                  |               |
|             | E-mail address:       |                       |                  |               |
|             | First name:           | Alexander             |                  |               |
|             | Last name:            | Lorenz                |                  |               |
| Force       | e password change:    |                       |                  |               |
|             |                       |                       | ок с             | ancel         |

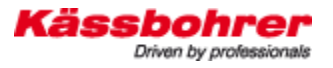

#### 5.2 Changes of the shop data

- 4. Under the tab "Shop" you can change the following data:
  - The language of the articles
  - The language of the menu bar in the shop

If you change the language settings here, they will be saved automatically and you don't have to change them manually every time you log in.

| Edit user "Lorenz"        |    |          |
|---------------------------|----|----------|
| User data Shop            |    |          |
| Organisation              |    | <b>^</b> |
| Kaessbohrer 💙             |    |          |
| Properties                |    |          |
| Sprache Artikel           |    |          |
| 🔲 Inherit                 |    |          |
| German 🗸                  |    |          |
| Sprache SHOP              |    |          |
| 🔲 Inherit                 |    |          |
| English, United Kingdom 🐱 |    | -        |
|                           |    |          |
|                           | OK | Cancel   |

Further down you can still set where the parts list is to be displayed in the shop.

- 1 = parts list under the drawing
- 0 = Parts list to the right of the drawing

| Edit user "Lorenz"          |    | $\Box \times$ |
|-----------------------------|----|---------------|
| User data Shop              |    |               |
| 🔲 Inherit                   |    | •             |
| German 💌                    |    |               |
| Sprache SHOP                |    |               |
| 🔲 Inherit                   |    |               |
| English, United Kingdom 🛛 🛩 |    |               |
| StuecklisteUnten            |    |               |
| 🔲 Inherit                   |    |               |
| 1                           |    |               |
|                             |    | *             |
|                             | ОК | Cancel        |

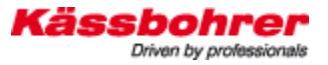

## 6 Change language

The language currently set for the user interface and the catalog data is displayed in the lower left corner. To change them, simply click on the flag and select the desired language.

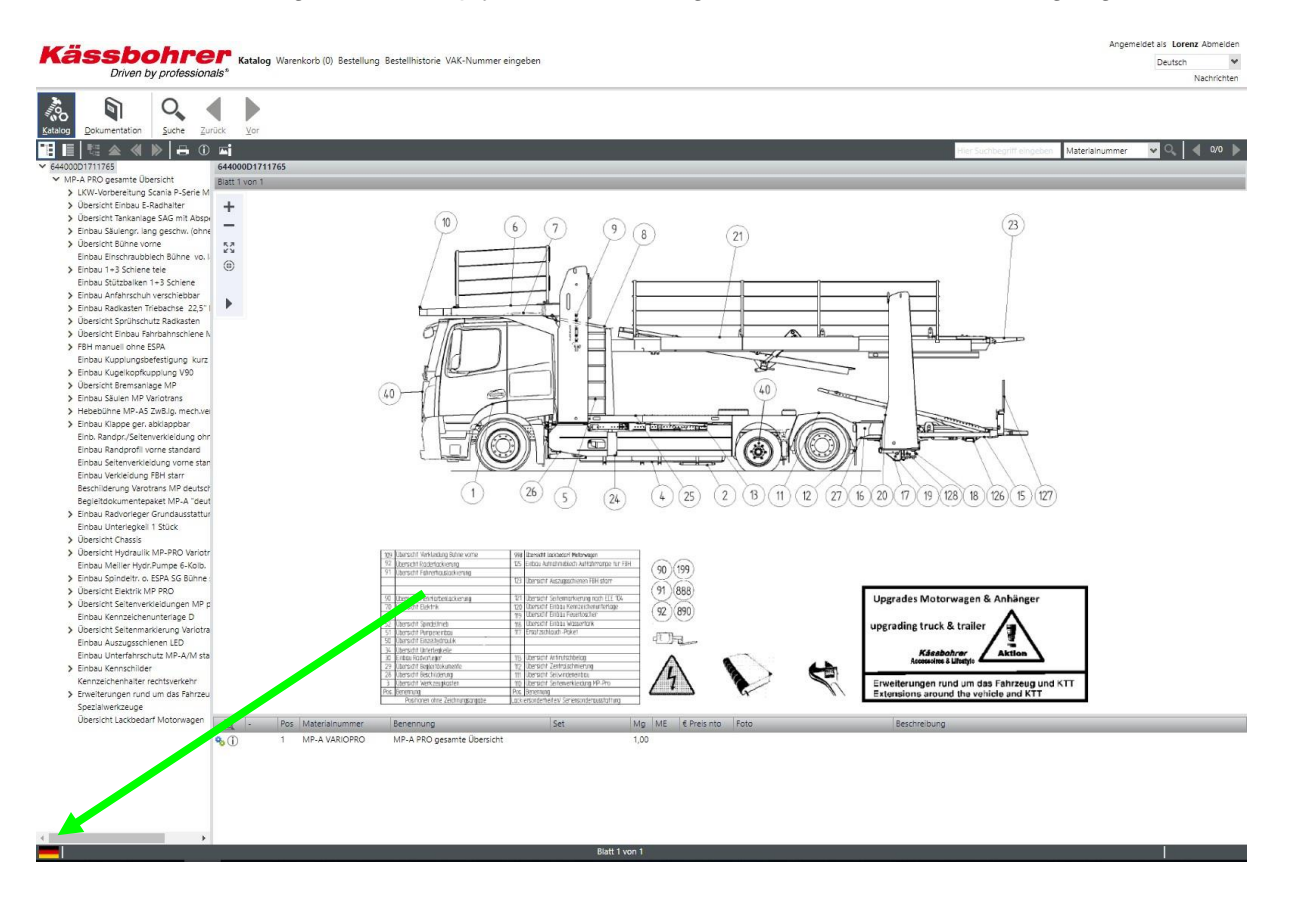

The language of the user interface changes all menus to your desired language. You can choose between German, English, Spanish, Italian, Spanish, Croatian, Polish, Serbian and Russian. In addition, you can change the part designations, i.e. the catalog data, to your required national language. *Info -> The language of the documentation is always set to German, because the documents are uploaded from other languages as well.* 

| ser interface la | inguage                           |   |
|------------------|-----------------------------------|---|
|                  | Available languages               |   |
|                  | EN English                        | ~ |
|                  | Available languages<br>EN English | ~ |
| inguage docur    | mentation                         |   |
|                  | Available languages               |   |
|                  |                                   |   |

# 7 main navigation points

In the main navigation you can select a work area via the menu items Catalogue, Shopping cart Order, Order history and Enter VAC number. The main navigation remains displayed for all applications, allowing you to quickly switch between the different areas of the catalog.

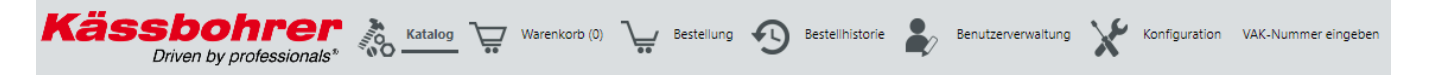

## 7.1 Menu Item Catalogue

Click on the menu item "Catalog" to navigate to the part identification.

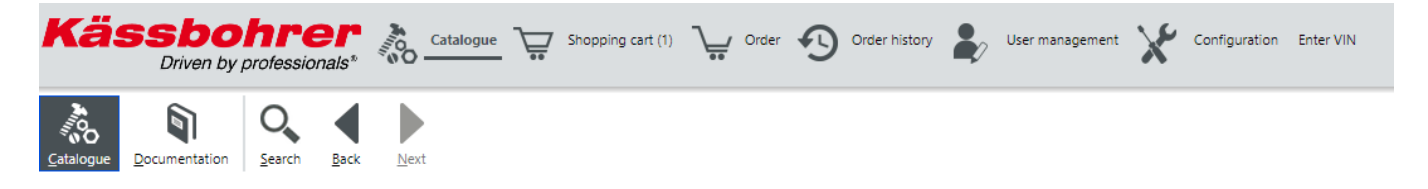

The catalogue automatically calls up the chassis number entered. You can now continue to search for parts by double-clicking the Assemblies menu.

## 7.2 Menu Item Shopping Cart

All spare parts that have been placed in the shopping cart are listed here. You immediately get an overview of open and current orders. If necessary, parts can still be searched for and ordered by clicking on "Catalogue", or added manually directly to the shopping basket.

| Käs             | Sbohrer<br>Driven by professionals* | Catalogue | Shopping cart (1 | Order      | Order history | Ly Us  | er management | Configuration Enter VIN |         | Logged in as Lorenz Log out<br>English<br>Messages |
|-----------------|-------------------------------------|-----------|------------------|------------|---------------|--------|---------------|-------------------------|---------|----------------------------------------------------|
| ✓ General or    | der fields                          |           |                  |            |               |        |               |                         |         |                                                    |
| Order Type      | Quotation                           |           | *                |            |               |        |               |                         |         |                                                    |
| Shipping Type   | Normal                              |           |                  | ~          |               |        |               |                         |         |                                                    |
| Client order no |                                     |           |                  |            |               |        |               |                         |         |                                                    |
| group           | RG00                                |           |                  |            |               |        |               |                         |         |                                                    |
| Filter by       |                                     | Filter    |                  |            |               |        |               |                         |         |                                                    |
| Article         | number Description                  |           | Q                | uantity ME | gross         | net    | group         | Client order no.        | origin  |                                                    |
| 1 64368         | 15056041 tool box holder slim galv. |           | 2                | .000 Stk   | 195,08        | 195,08 | 03            |                         | Catalog | i i i                                              |

| Add to shopping cart manually                                                        |          |  |  |  |  |  |  |
|--------------------------------------------------------------------------------------|----------|--|--|--|--|--|--|
| Search value *                                                                       | Quantity |  |  |  |  |  |  |
|                                                                                      |          |  |  |  |  |  |  |
|                                                                                      |          |  |  |  |  |  |  |
|                                                                                      |          |  |  |  |  |  |  |
|                                                                                      |          |  |  |  |  |  |  |
| << < 1+tot1 > >>                                                                     |          |  |  |  |  |  |  |
| * In diesem Feld können folgende Werte eingegeben werden: Artikelnummer, Mat Nr. Add |          |  |  |  |  |  |  |
|                                                                                      |          |  |  |  |  |  |  |

Save as draft... Order...

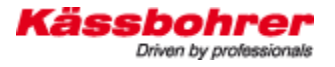

## 8 Symbol descriptions / functions

| Symbol: |
|---------|
|---------|

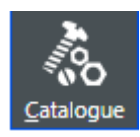

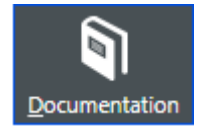

Description / Function:

Start symbol for the spare parts search catalogue. If you click on it, the navigation menu and the image navigation for the respective chassis number are loaded.

This button takes you from the catalog to the documentation level and back. As soon as you click on this button, the document structure appears in the left menu navigation.

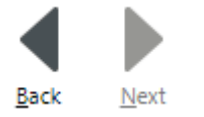

With this button you can go one step back or forward, the navigated steps will be executed again. The change between the main menus is also saved. For example, if you want to switch back from the web shop to the catalog again. The catalog displays the last setting made or the last assembly called.

With the Search button you can search for articles by numbers or names. (see also chapter 8.4.)

The first icon allows you to show or hide the assembly structure/tree view. If you click on the second symbol, the parts list is arranged below or to the right of the drawing.

This button starts the enabled one jumping to catalog.

An active double up arrow jumps to the higher level of the tree group hierarchy.

The double arrows scroll to the previous or next assembly within the same hierarchy.

With this "button" you start the print function. You can choose from several types of printouts. Print the drawing, print incl. parts list or only

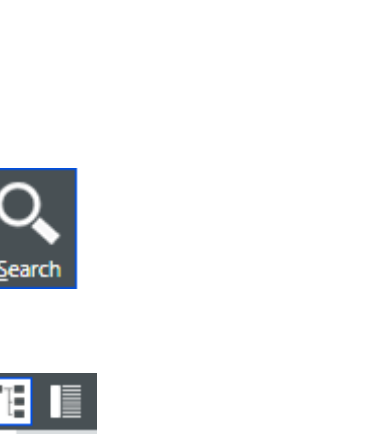

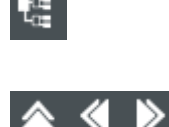

53

۲

Kässbohrer Driven by professionals

Print the BOM.

Here you will find additional information about the assembly, if available.

Here you will find additional information about the drawing, if available.

#### **Tools for Image Navigation**

The display + and - are magnifying glasses or zoom functions. The entire image can be enlarged or reduced. The fourth icon on the bar is a frame tool. Within the display, a frame can be dragged over an area to enlarge it. This requires that the left mouse button remains pressed while dragging. The bottom

symbol enables a magnifying glass function with the possibility of moving. It is possible to zoom and "drive" over the image at the same time.

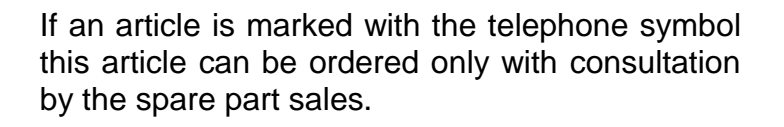

The double gearwheel means that the displayed assembly branches again into a subassembly with individual parts. The

symbol shows that additional information, such as a replacement or omission of a part,

have been saved. Click on it and a window will open. All additional information is displayed in it.

If an article is to be ordered, you only need to click on the

Shopping cart clicked . A window with the essential information about the article opens, the desired quantity is saved in the shopping cart. The

symbol Indicates that documents are stored in the database for the spare part or assembly (e.g. repair instructions, service info, operating instructions). These documents

can be displayed by clicking on the book. Only

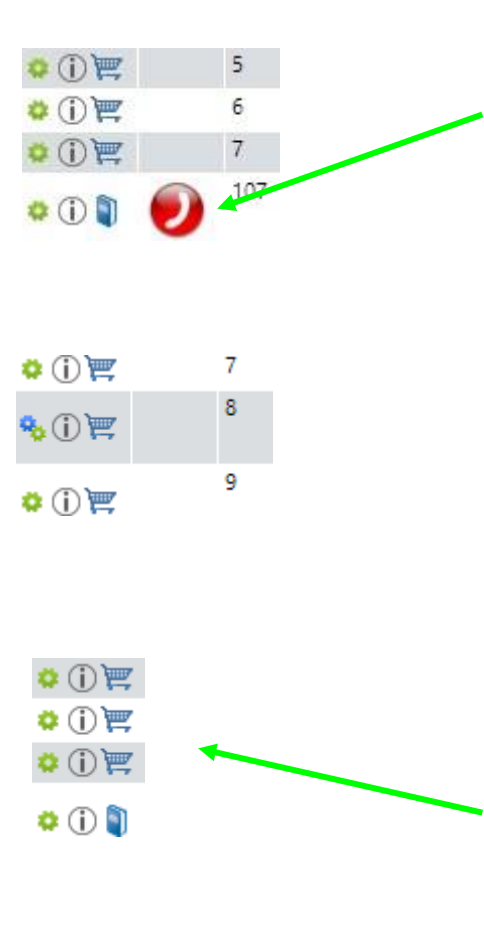

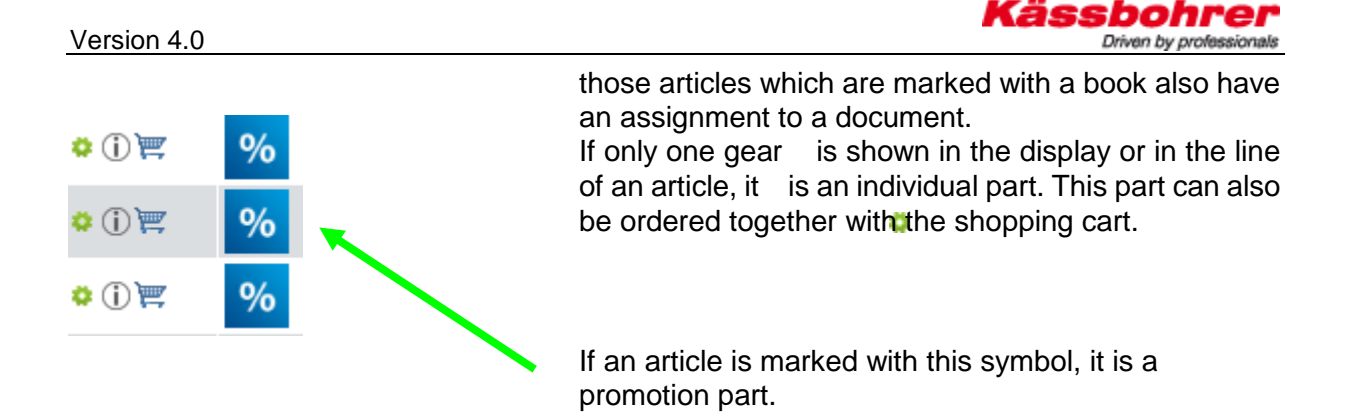

## 9 Spare parts search in the spare parts catalogue

The electronic spare parts catalogue is based on the data from our development, data from production and the construction descriptions of the vehicles. The menu navigation on the left side of the catalogue shows the individual assemblies of our products. You can search for spare parts in the catalogue using the menu-guided navigation, as well as identify assemblies and parts directly in the display view using the "balloons" with the number entries.

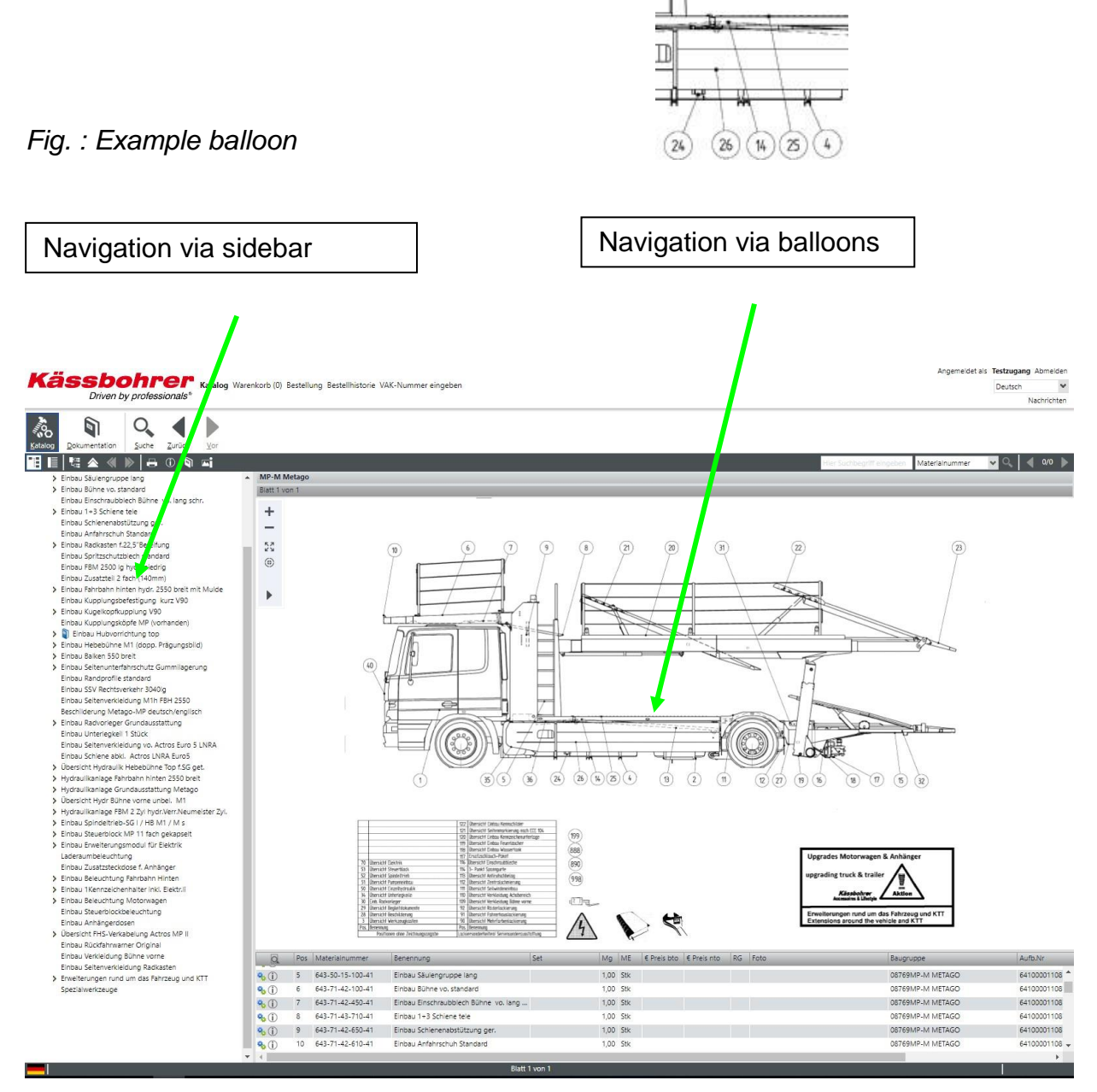

Application description for electronic spare parts catalogue

## 9.1 Structure of the assemblies

| Kä                                                                                                    | <b>SSDO</b><br>Driven by p                     | bre                                                                                                    |              | Catalogu                    | Shopping cart (1) | Vrder |
|----------------------------------------------------------------------------------------------------|------------------------------------------------|----------------------------------------------------------------------------------------------------|--------------|-----------------------------|-------------------|-------|
| <u>Catalogue</u>                                                                                                    | Documentation                                  | O<br>Search                                                                                                    | <u>B</u> ack | Next                        |                   |       |
| Catalogue<br>> tru<br>> ov<br>> ov | Documentation                                  | ≥earcn<br>ia p-serie<br>re wheel c<br>slim<br>system<br>ong welde<br>t<br>e platform<br>n 1+3 rail<br>platform 1<br>ion wheel<br>dway rail r<br>track<br>unting shc<br>upling v90<br>MP | Back         | bly tool box slim<br>from 1 |                   |       |
| > ov<br>> ov                                                                                                    | erview lifting platforn<br>erview hutch occupa | m<br>incy in ger                                                                                                    |              |                             |                   |       |

The menu navigation shows the main assembly - the assembly can be > opened by doubleclicking on it or by branching down in the hierarchy. If, for example, parts of the spare wheel holder are to be searched for, select the menu "Install spare wheel holder open basket" as in the example.

## 9.2 Structure of the Navigation

#### 9.2.1 Image Navigation

The image navigation is carried out with the help of isometric representations whose balloons are linked. These balloons take you to the next assembly level.

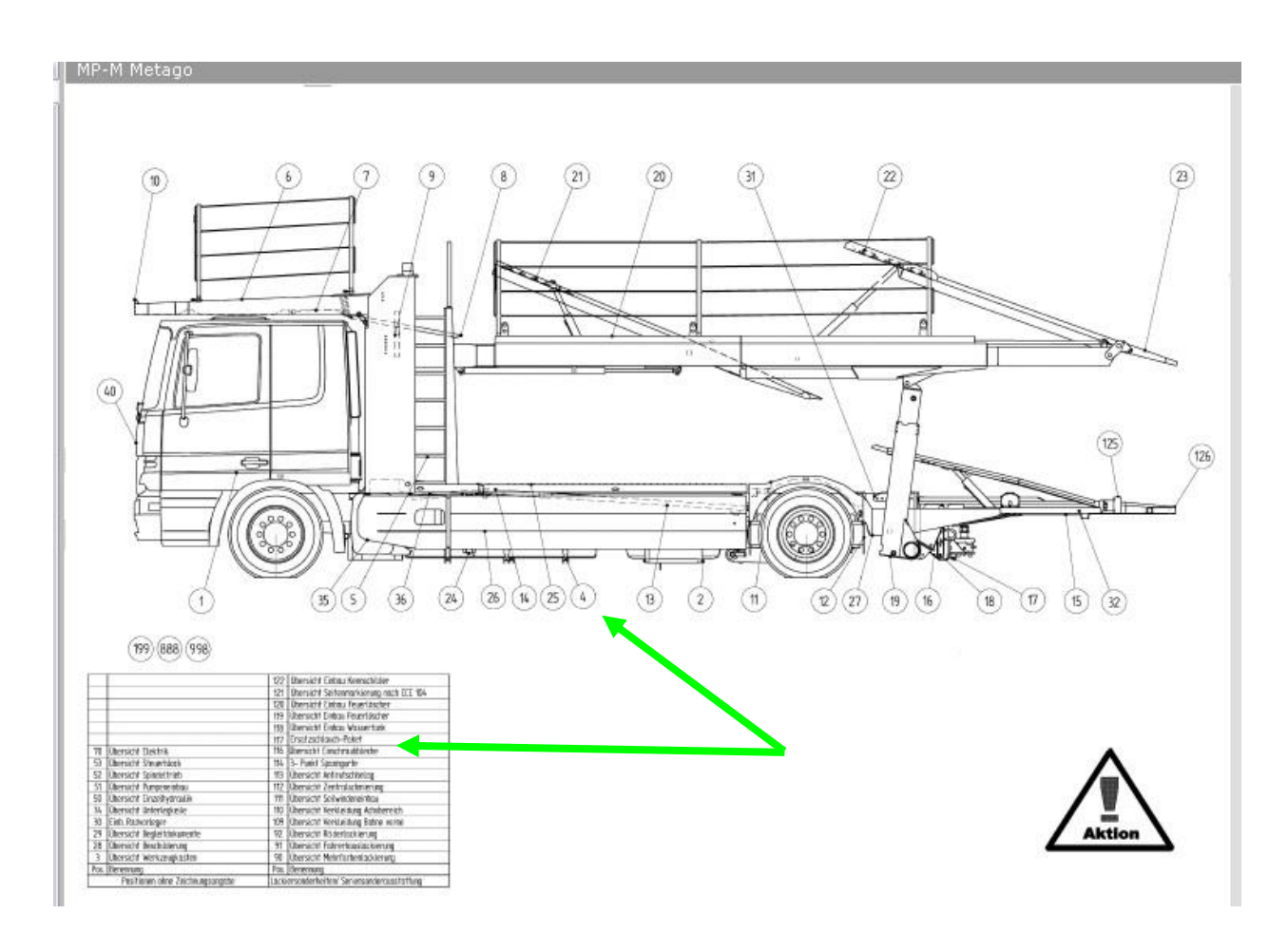

## 9.2.2 Search for electrical components

All device diagrams are designed as 2D circuit diagrams. The end devices of the 2D circuit diagrams can in turn be dismantled into their individual parts as isometric representations. Electronic components can be searched through the item Overview Electrical

Components. ATTENTION only in the German version!!!

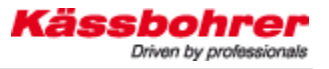

#### 9.2.3 Search for hydraulic components

Hydraulic components can be searched for using the item "Hydraulic overview". Here, too, all device diagrams are shown as 2D circuit diagrams.

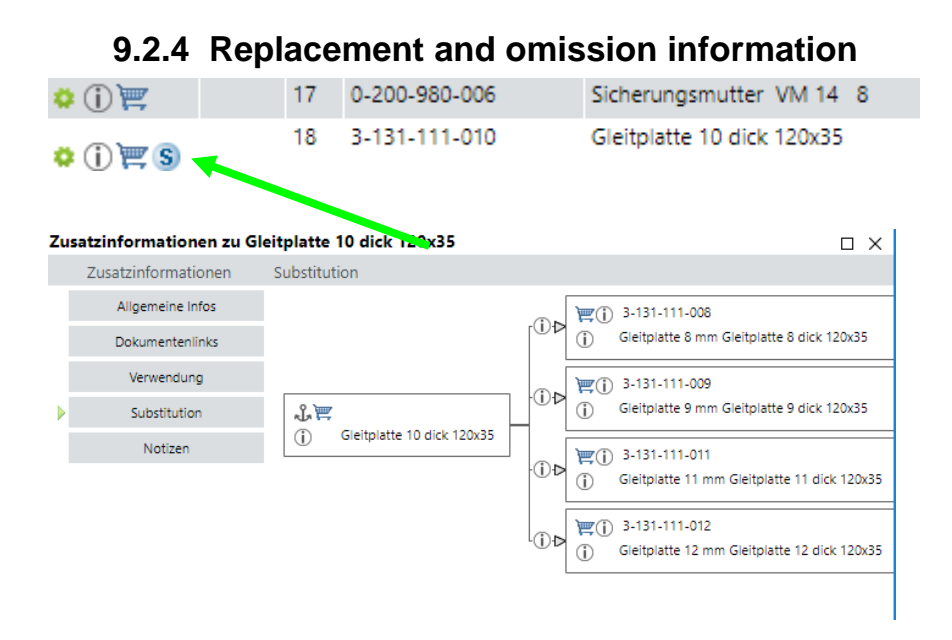

Information on the omission or replacement of an article is marked with the S symbol and can be retrieved by clicking on this. This symbol also indicates set items. In the documentation under replacement numbers you will also find a list containing various replaced articles.

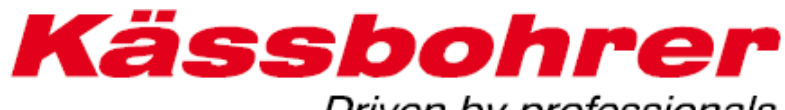

## Driven by professionals

| Erectric Attikel / replaced part | Nouer Artikel / new part | Bazaiohnung Nauar Artikal       |
|----------------------------------|--------------------------|---------------------------------|
| CO11210002                       | neder Artiker/ new part  | Cisherungsmutter VM 20 9        |
| 0022200008                       | 0022220260               | Kabalbinder sebwerz 260/7 5     |
| 0022200008                       | 0022230300               | Kabalbinder schwarz 200/4 5     |
| 0022212000                       | 0022230200               | Kabelbinder schwarz 2004,5      |
| 0022220008                       | 0022230360               | Nabelpinder schwarz 3607,5      |
| 0023716004                       | 0023716002               | Steckkontakt 2,8 mm             |
| 0100912223                       | 0300912223               | Zyl. Schraube M16 x 1,5 x 50!!  |
| 0100912305                       | 0300912305               | Zyl. Schraube M16 x 1,5 x 45    |
| 0100931109                       | 0200931109               | Skt. Schraube M 16 X 55 8.8     |
| 0100936022                       | 0200936022               | Skt. Flachmutter M 24 x 1,5 8   |
| 0100936030                       | 0200936030               | Skt. Flachmutter M 30 x 1,5     |
| 0100937013                       | 0200937014               | Kronenmutter M20x1,5 galv.verz. |
| 0101481010                       | 0308752010               | Spannhülse 4 X 30 Dacromet      |
| 0101481018                       | 0308752018               | Spannhülse 5 X 24 Dacromet      |
| 0101481020                       | 0308752020               | Spannhülse 5 X 30 Dacromet      |
| 0101481024                       | 0308752024               | Spannhülse 5 X 50 Dacromet      |
| 0101481035                       | 0308752035               | Spannhülse 6 X 60 Dacromet      |
| 0101481047                       | 0308752047               | Spannhülse 8 X 60 Dacromet      |
| 0101481059                       | 0308752059               | Spannstift 10 X 70 dacrom.      |
| 0101481082                       | 0308752082               | Spannhülse 6 X 30 Dacromet      |
| 0107980010                       | 0207980010               | Federing 20                     |
| 0200094076                       | 0200094025               | Splint 4x25                     |
| 0200126006                       | 0200440001               | Scheibe 11x34x3 DIN440 form     |
| 0200126008                       | 0200440002               | Scheibe 15/44/3 DIN9021 verz.   |
| 0200912049                       | 8361110001               | Bolzen / Schraubensatz          |
| 0200912113                       | 8361110001               | Bolzen / Schraubensatz          |
| 0200931476                       | 0200931476               | Skt. Schraube M12x55 PR 80 8.8  |
| 0200931476                       | 0500931540               | Skt. Schraube M 12 X 55 PR 85   |
| 0200936031                       | 0200936030               | Skt. Flachmutter M 30 x 1,5     |

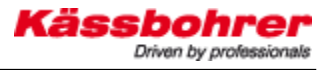

## 9.3 Search functions of the spare parts catalog

| By selecting the name.        | function, <u>Search</u>        | article      | es can be search  | ned for by artic | e number or by |
|-------------------------------|--------------------------------|--------------|-------------------|------------------|----------------|
| Kässbol<br>Driven by p        |                                | Shop         | ping cart (1) Ver | Order history    |                |
| Catalogue Documentation       | Q<br>Search Back Next          |              |                   |                  |                |
| 8                             |                                |              |                   |                  |                |
| Search in catalogue Search in | documentation Substitution Com | bined Search |                   |                  |                |
| Part no.                      |                                | Set          |                   |                  |                |
| Order number                  |                                | Module       |                   |                  |                |
| Description                   |                                | M_DOKUM      | ENT 🖌             |                  |                |
| Search in 64700011714883      | 3                              | i.           |                   |                  |                |
|                               |                                |              |                   |                  |                |
| Start search                  | Clear search fields            | Order        |                   |                  |                |
| Search result                 |                                |              |                   |                  |                |
| Part no.                      | Material number                | Set          | Description       | Module no.       |                |
|                               |                                |              |                   |                  |                |

## 9.3.1 Search by article number / part number

| Käs              | <b>Sbol</b><br>Driven by pr |                    | Catalogue        | Shopp        | ping cart (1) Ver Ord       | er 🕤 | Order history | User management             | <b>X</b> ° | onfiguration |
|------------------|-----------------------------|--------------------|------------------|--------------|-----------------------------|------|---------------|-----------------------------|------------|--------------|
| <u>Catalogue</u> | Documentation               | Search Back        | <u>N</u> ext     |              |                             |      |               |                             |            |              |
| =                |                             |                    |                  |              |                             |      |               |                             |            |              |
| Search in catalo | gue Search in c             | locumentation      | Substitution Com | bined Search |                             |      |               |                             |            |              |
| Part no.         |                             |                    |                  | Set          |                             |      |               |                             |            |              |
| Order number     |                             |                    |                  | Module       |                             |      |               |                             |            |              |
| Description      |                             |                    |                  | M_DOKUM      | ENT                         |      |               |                             |            |              |
| Search in        |                             |                    |                  |              |                             |      |               |                             |            |              |
|                  |                             |                    |                  |              |                             |      |               |                             |            |              |
| Cancel s         | earch                       | Clear search field | s                | Order        |                             |      |               |                             |            |              |
| Search result    |                             |                    |                  |              |                             |      |               |                             |            |              |
| Par              | rt no.                      | Material number    |                  | Set          | Description                 | Mo   | odule no.     | Module                      | K_VAKNR    |              |
| 📜 (j) 📫 65       | 3661112141                  | 653-66-11-121-4    | 1                |              | collar half-shell 165H9 x 1 | - %  |               | assembly lifting device top | 647000J17  | 14883        |

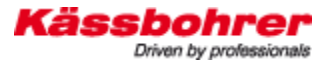

## 9.3.2 Search with item description / name

| Käs                          | <b>sbo</b><br>Driven by | professionals*   | Cata         | alogue 🕁 Sho    | opping cart (1) V         | irder 🕤 Order | history 🎝 User manage | ement X Configuration |
|------------------------------|-------------------------|------------------|--------------|-----------------|---------------------------|---------------|-----------------------|-----------------------|
| <u>C</u> atalogue <u>D</u> o | Documentation           | Q<br>Search Back | <u>N</u> ext |                 |                           |               |                       |                       |
| 8                            |                         |                  |              |                 |                           |               |                       |                       |
| Search in catalo             | gue Search              | in documentation | Substitution | Combined Search |                           |               |                       |                       |
| Part no.                     |                         |                  |              | Set             |                           |               |                       |                       |
| Order number                 |                         |                  |              | Module          |                           |               |                       |                       |
| Description                  | half-shell              |                  |              | M_DOKU          | MENT                      |               |                       |                       |
| Search in                    | 647000J1714             | 383              |              |                 |                           |               |                       |                       |
|                              |                         |                  |              |                 |                           |               |                       |                       |
| Start se                     | arch                    | Clear search fi  | elds         | Order           |                           |               |                       |                       |
| Search result                |                         |                  |              |                 |                           |               |                       |                       |
| Par                          | rt no.                  | Material numbe   | er           | Set             | Description               | Module no.    | Module                | K_VAKNR               |
| 📜 🕕 😆 65                     | 3661112141              | 653-66-11-121    | -41          |                 | collar half-shell 165H9 x | c1 💊          | assembly lifting devi | ce top 647000J1714883 |

## **10** Functions of the shopping cart

#### 10.1 Shopping cart options

If you create a new shopping cart, you can change the **order type** or the **shipping type**. determine.

In the Customer order number field you can enter your individual order number (e.g. from your merchandise management system). This number will be printed on our invoice receipts. The shopping basket or catalogue order number (ID) is also printed on our invoices and delivery notes. Thus, the reference to the order can always be established in the further course of the processing.

| Käs              | Sbohrer Catalogue 🕁 Shopping cart (1) | Order |
|------------------|---------------------------------------|-------|
| ✓ General ord    | er fields                             |       |
| Order Type       | Quotation 🗸                           |       |
| Shipping Type    | Normal                                | ~     |
| Client order no. |                                       |       |
| group            | RG00                                  |       |
| Filter by        | Filter                                |       |

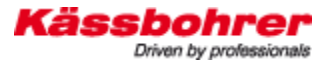

## 10.2 Manage orders

If you click on the order history menu item, all (completed, archived and drafts) orders will be displayed:

| Kä       | ISS<br>Di                      | bo<br>riven by | #1000 | Catalogue | Shopping cart (1) | Vrd | er 🔨 | Order history | User management | X | Configuration | Enter VIN |
|----------|--------------------------------|----------------|-------|-----------|-------------------|-----|------|---------------|-----------------|---|---------------|-----------|
| Orders   | Drafts                         | Archive        |       |           |                   |     |      |               |                 |   |               |           |
| Filter b | y                              |                |       | Filter    |                   |     |      |               |                 |   |               |           |
| Date •   | <ul> <li>Client ord</li> </ul> | ler no.        |       |           | Order Type        |     |      |               |                 |   |               |           |
|          |                                |                |       |           |                   |     |      |               |                 |   |               |           |
|          |                                |                |       |           |                   |     |      |               |                 |   |               |           |
|          |                                |                |       |           |                   |     |      |               |                 |   |               |           |
|          |                                |                |       |           |                   |     |      |               |                 |   |               |           |
|          |                                |                |       |           |                   |     |      |               |                 |   |               |           |
|          |                                |                |       |           |                   |     |      |               |                 |   |               |           |
|          |                                |                |       |           |                   |     |      |               |                 |   |               |           |
|          |                                |                |       |           |                   |     |      |               |                 |   |               |           |
|          |                                |                |       |           |                   |     |      |               |                 |   |               |           |
| <<       | < 0 - 0 of                     | 0 > >>         |       |           |                   |     |      |               |                 |   |               |           |
|          |                                |                |       |           |                   |     |      |               |                 |   |               |           |

The selection can be filtered accordingly.

- orders
- Archived
- draft

In principle, each order can be copied and used as a template for a new order (Display...

-> Copy -> Make changes -> Trigger purchase order.)

An order can also be saved as an order draft and thus be used again and again as a template. Once you have created a shopping cart, you can save it as a design by clicking on the corresponding button:

| Käs              | Sbohrer<br>Driven by professionals*   | Catalogue           | Shopping cart (1) | Order   | Order history |        | User management | Configuration Enter VIN |         | Logged in as Lo<br>Englis | ih V<br>Messages |
|------------------|---------------------------------------|---------------------|-------------------|---------|---------------|--------|-----------------|-------------------------|---------|---------------------------|------------------|
| ✓ General orde   | r fields                              |                     |                   |         |               |        |                 |                         |         |                           |                  |
| Order Type       | Quotation                             |                     | *                 |         |               |        |                 |                         |         |                           |                  |
| Shipping Type    | Normal                                |                     |                   | ~       |               |        |                 |                         |         |                           |                  |
| Client order no. |                                       |                     |                   |         |               |        |                 |                         |         |                           |                  |
| group            | RG00                                  |                     |                   |         |               |        |                 |                         |         |                           |                  |
| Filter by        | Fi                                    | ilter               |                   |         |               |        |                 |                         |         |                           |                  |
| Article n        | umber Description                     |                     | Quan              | tity ME | gross         | net    | group           | Client order no.        | origin  |                           |                  |
| 1 6436850        | 056041 tool box holder slim galv.     |                     | 2.000             | Stk     | 195,08        | 195,08 | 03              |                         | Catalog | Ê Ì                       |                  |
|                  |                                       |                     |                   |         |               |        |                 |                         |         |                           |                  |
| Add to shopping  | cart manually                         |                     |                   |         |               |        |                 |                         |         |                           |                  |
| Search value *   |                                       | Quant               | tity              |         |               |        |                 |                         |         |                           |                  |
|                  |                                       | 1                   |                   |         |               |        |                 |                         |         |                           |                  |
|                  |                                       |                     |                   |         |               |        |                 |                         |         |                           |                  |
|                  |                                       |                     |                   |         |               |        |                 |                         |         |                           |                  |
|                  |                                       |                     |                   |         |               |        |                 |                         |         |                           |                  |
| << < 1 - 1       | of 1 > >>                             |                     |                   |         |               |        |                 |                         |         |                           |                  |
| * In diesem Fel  | d können folgende Werte eingegeben we | erden: Artikelnumme | er, Mat Nr.       |         |               |        |                 |                         |         | A                         | Add              |